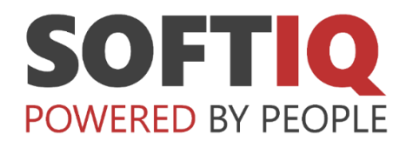

# Centralny System Informatycznego Zabezpieczenia Społecznego (CSIZS)

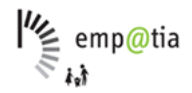

Instrukcja obsługi portalu do rejestracji zgłoszeń w ramach usługi wsparcia użytkowników CSIZS.

## Spis treści

| 1. | Logowanie do portalu            | 3 |
|----|---------------------------------|---|
| 2. | Rejestracja zgłoszenia          | 5 |
| 3. | Przeglądanie i obsługa zgłoszeń | 6 |

#### 1.Logowanie do portalu

Logowanie do portalu dostępne jest wyłącznie dla użytkowników posiadających aktywne konto.

Proces rejestracji konta został opisany w dokumencie "HD CSIZS - Instrukcja rejestracji konta w JIRA SOFTIQ".

Portal dostępny jest pod adresem: HD CSIZS

| W | oknie | logowania | podaj swój | adres e-r | nail i naciś | nij "Dalej". |
|---|-------|-----------|------------|-----------|--------------|--------------|
|---|-------|-----------|------------|-----------|--------------|--------------|

| SOFTIC |                                                                |
|--------|----------------------------------------------------------------|
|        |                                                                |
|        |                                                                |
|        |                                                                |
|        | IT Support                                                     |
|        | Wprowadź adres e-mail, aby się<br>załogować lub zarejestrować. |
|        | Adres e-mail                                                   |
|        | Dalej                                                          |
|        |                                                                |
|        |                                                                |
|        | Obslugivane proze d <b>p</b> Ira Service Management            |

Następnie naciśnij przycisk "Kontynuuj za pomocą konta Atlassian".

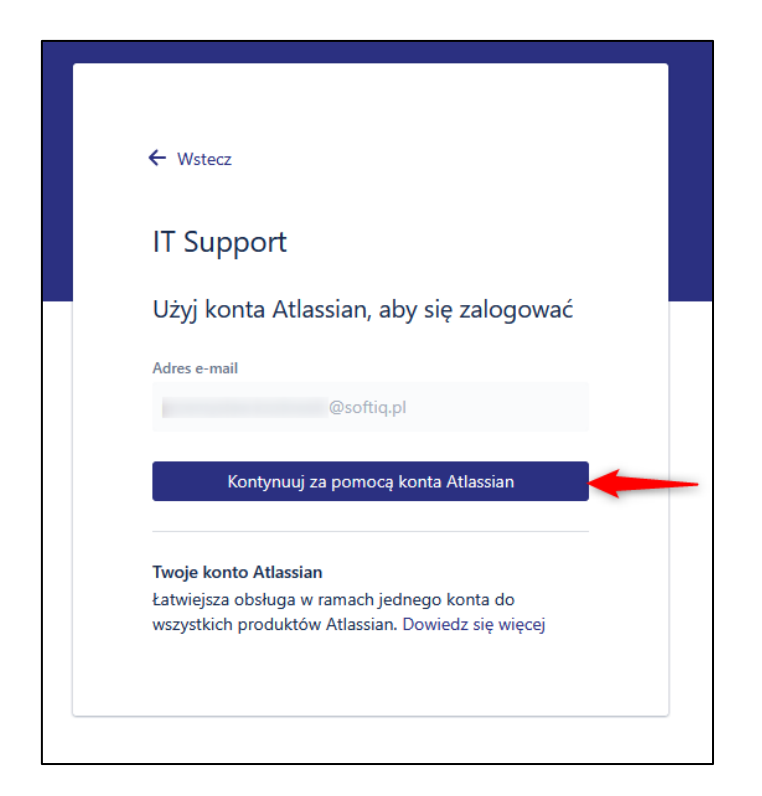

Wprowadź hasło i naciśnij "Zaloguj się"

|                                                          | <del>4</del> Jira                                                                                         |
|----------------------------------------------------------|----------------------------------------------------------------------------------------------------|
| Zaloguj s                                                | się, aby kontynuować                                                                                      |
|                                                          | @softiq.pl                                                                                                |
| Wprowadź hasło                                           | 6                                                                                                    |
| 🗌 Zapamiętaj m                                           | nie 0                                                                                                    |
|                                                          | Zaloguj się                                                                                               |
| Lub kont                                                 | ynuuj z użyciem konta:                                                                                    |
|                                                          | G Google                                                                                                  |
|                                                          | Microsoft                                                                                                 |
|                                                          | 🗴 Apple                                                                                                   |
|                                                          | Slack                                                                                                    |
| Nie możesz się                                           | zalogować? • Utwórz konto                                                                                 |
|                                                          | ATLASSIAN                                                                                                 |
| Jedno konto d                                            | la Jira, Confluence, Trello i więcej.                                                                     |
| Polityka prywatno                                        | ości • Powiadomienie użytkownika                                                                          |
| Ta witryna jest chronior<br>Obowiązują postanowi<br>korz | na za pomocą zabezpieczenia reCAPTCI<br>ienia Polityki prywatności oraz Warunki<br>wstania z usług Google |

Po zalogowaniu do portalu prezentowane będzie okno główne, w którym dostępna jest lista kategorii zgłoszeń.

| IT Support / HD - CSIZS                                                                                                    |
|----------------------------------------------------------------------------------------------------|
| HD - CSIZS                                                                                                    |
| Witaj! Możesz złożyć zgłoszenie w HD - CSIZS, korzystając z dostępnych opcji.                                                                                                    |
| W przypadku zgłoszenia awarii pamiętaj o konieczności załączenia formularza awarii UAW-01, stanowiącego załącznik do zgłoszenia. Wzór formularza wraz z<br>opisem pól możesz znaleźć tutaj: Wzór formularza UAW-01 |
| W przypadku zgłoszenia błędu pamiętaj o konieczności załączenia formularza błędu ZBL-01, stanowiącego załącznik do zgłoszenia. Wzór formularza wraz z<br>opisem pól możesz znaleźć tutaj: Wzór formularza ZBL-01   |
| Najczęściej zadawane pytania dostęne są tutaj: Najczęściej zadawane pytania                                                                                                    |
| Jeżeli potrzbujesz pomocy w obsłudze portalu Jira instrukcję można znaleźć tutaj: Instrukcja obsługi portalu Jira                                                                                                  |
| W czym możemy Ci pomóc?                                                                                                    |
| Sonsultacja                                                                                                    |
| Awaria                                                                                                    |
| Bląd 1                                                                                                    |
| Bląd 2k                                                                                                    |
| 🚯 Bląd 2n                                                                                                    |
| Bląd 2r                                                                                                    |
| Bląd 3                                                                                                    |
| Bląd P                                                                                                    |

### 2.Rejestracja zgłoszenia

Po zalogowaniu wybierz odpowiedni typ zgłoszenia z dostępnych na liście.

Po wybraniu kategorii zgłoszenia, np. konsultacja, zostaniesz przekierowany do formatki zgłoszenia.

| IT Support / HD - CSIZS                                                                                                    |
|----------------------------------------------------------------------------------------------------|
| HD - CSIZS                                                                                                    |
| Witaj! Możesz złożyć zgłoszenie w HD - CSIZS, korzystając z dostępnych opcji.                                                                                                    |
| W przypadku zgłoszenia awarii pamiętaj o konieczności załączenia formularza awarii UAW-01, stanowiącego załącznik do zgłoszenia. Wzór formularza wraz z<br>opisem pól możesz znaleźć tutaj: Wzór formularza UAW-01 |
| W przypadku zgłoszenia błędu pamiętaj o konieczności załączenia formularza błędu ZBL-01, stanowiącego załącznik do zgłoszenia. Wzór formularza wraz z<br>opisem pól możesz znaleźć tutaj: Wzór formularza ZBL-01   |
| Najczęściej zadawane pytania dostęne są tutaj: Najczęściej zadawane pytania                                                                                                    |
| Jeżeli potrzbujesz pomocy w obsłudze portalu Jira instrukcję można znaleźć tutaj: Instrukcja obsługi portalu Jira                                                                                                  |
| W czym możemy Ci pomóc?                                                                                                    |
| Sonsultacja                                                                                                    |
| Pola wymagane są oznaczone gwiazdką *                                                                                                    |
| Podsumowanie *                                                                                                    |
|                                                                                                    |
| Opis                                                                                                    |
| Normalny tekst v B I ···· A v i≡ i≡ Ø @ © ⊞ <> ⓓ ୨୨ + v                                                                                                    |
| Zalącznik                                                                                                    |
| Przeciągaj i upuszczaj pliki, wklejaj zrzuty ekranu lub przeglądaj                                                                                                    |
| Przeglądaj                                                                                                    |
|                                                                                                    |
| Wyślij Anuluj                                                                                                    |
|                                                                                                    |

W formatce wypełnij następujące pola:

- Podsumowanie (temat)
- Opis
- Załącznik opcjonalne dodać załączniki

Naciśnij przycisk "Wyślij".

Po wysłaniu zgłoszenia, na adres e-mail otrzymasz potwierdzenie zarejestrowania zgłoszenia.

W przypadku wybrania zgłoszenia z kategorii **błąd lub awaria** konieczne jest dołączenie formularza błędu/awarii. W takim przypadku pole **załącznik** będzie polem wymaganym na formatce.

Wzory formularza są dostępne do pobrania w poniższej sekcji:

| IT Support / HD - CSIZS                                                                                                    |
|----------------------------------------------------------------------------------------------------|
| HD - CSIZS                                                                                                    |
| Witaj! Możesz złożyć zgłoszenie w HD - CSIZS, korzystając z dostępnych opcji.                                                                                                    |
| W przypadku zgłoszenia awarii pamiętaj o konieczności załączenia formularza awarii UAW-01, stanowiącego załącznik do zgłoszenia. Wzór formularza wraz z opisem pół możesz znaleźć tutaj: Wzór formularza UAW-01  |
| W przypadku zgłoszenia biędu pamiętaj o konieczności załączenia formularza błędu ZBL-01, stanowiącego załącznik do zgłoszenia. Wzór formularza wraz z<br>opisem pół możesz znaleźć tutaj: Wzór formularza ZBL-01 |
| Najczęściej zadawane pytania dostęne są tutaj: Najczęściej zadawane pytania                                                                                                    |
| Jeżeli potrzbujesz pomocy w obsłudze portalu Jira instrukcję można znaleźć tutaj: Instrukcja obsługi portalu Jira                                                                                                |
| W czym możemy Ci pomóc?                                                                                                    |
| Sonsultacja                                                                                                    |

#### 3. Przeglądanie i obsługa zgłoszeń

Będąc zalogowanym do portalu, możesz korespondować w ramach otwartych zgłoszeń oraz przeglądać zgłoszenia zrealizowane.

W przypadku każdej aktualizacji zgłoszenia wysyłana jest informacja na adres e-mail zgłaszającego.

Korespondencja w ramach otwartego zgłoszenia może odbywać się bezpośrednio poprzez portal i dodawanie komentarzy w szczegółach zgłoszenia jak i poprzez odpowiedź na wiadomość e-mail.

W celu przejścia do listy swoich zgłoszeń użyj przycisku "Profil i ustawienia" w prawym górnym rogu ekranu, a następnie wybrać pozycję "Wnioski".

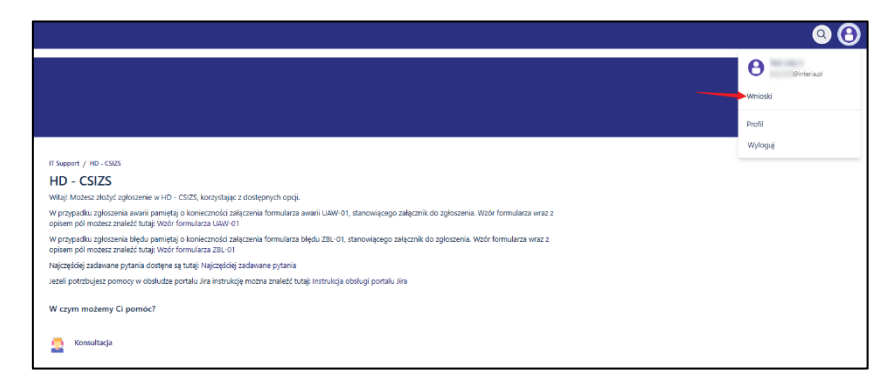

Zostajesz przekierowany na widok listy

| IT Suppor | <sup>t</sup><br>Inia |                    |           |                           |                   |                     |                     | Edytuj widok listy |
|-----------|----------------------|--------------------|-----------|---------------------------|-------------------|---------------------|---------------------|--------------------|
| Żądanie   | e zawiera            | Q Status: Otwarte  | wnioski 🗸 | Utworzone przeze mnie 🗸 🗸 | Typ wniosku 🗸     |                     |                     |                    |
| Тур       | Odniesienie :        | Podsumowanie       | Status    | Projekt usługowy          | Data utworzenia : | Data aktualizacji : | Osoba<br>przypisana | Priorytet :        |
| 2         | HDCSIZS-1            | Testowe zgłoszenie | NOWY      | HD - CSIZS                | Dzisiaj           | Dzisiaj             |                     | =Medium            |

Po wybraniu konkretnego zgłoszenia prezentowane są jego szczegóły:

- Temat zgłoszenia.
- Opis (dostępny po użyciu "Pokaż szczegóły").
- Status informacja na jakim etapie jest realizacja zgłoszenia.
- Typ żądania informacja o kategorii zgłoszenia, np. Konsultacja.
- Udostępnione dla: informacja dla jakich osób / grup dostępna jest zgłoszenie.
- Komentarze historia korespondencji w ramach zgłoszenia.
- Załączniki dokumenty załączone w ramach obsługi zgłoszenia.

| -                                 | cju zgroszernu                    |                 |                            |
|-----------------------------------|-----------------------------------|-----------------|----------------------------|
| Użytkownik I                      | szgłosił to dnia Wczoraj 12:42 PM | Pokaż szczegóły | Status<br>W REALIZACH      |
| Aktywność                         |                                   |                 | 🐙 Powiadomienia włączone   |
| MC Wezon                          | ij 12:42 PM                       |                 | 🕁 Anulowany                |
| •                                 |                                   |                 | Typ żądania                |
|                                   |                                   |                 | Konsunaça                  |
|                                   | TEST                              |                 | Udostępnione dla<br>Teórca |
| ·····                             |                                   |                 |                            |
|                                   |                                   |                 |                            |
| test.pdf<br>15 paź 2024, 12:42 PM |                                   |                 |                            |
| (4 kB)                            |                                   |                 |                            |
| Automatyczna odpow                | włedź: Dzisiaj 11:35 AM           |                 |                            |
| Status ządania zmieni             | r się na w realizacji.            |                 |                            |
|                                   |                                   |                 |                            |